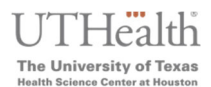

#### Updated: August 2023

### Access the <u>MyUTH Student Portal</u>

Link: <u>https://uthidp.uth.edu/nidp/saml2/sso?id=Campus-Affiliate-LOA2-</u> DUO&sid=0&option=credential&sid=0

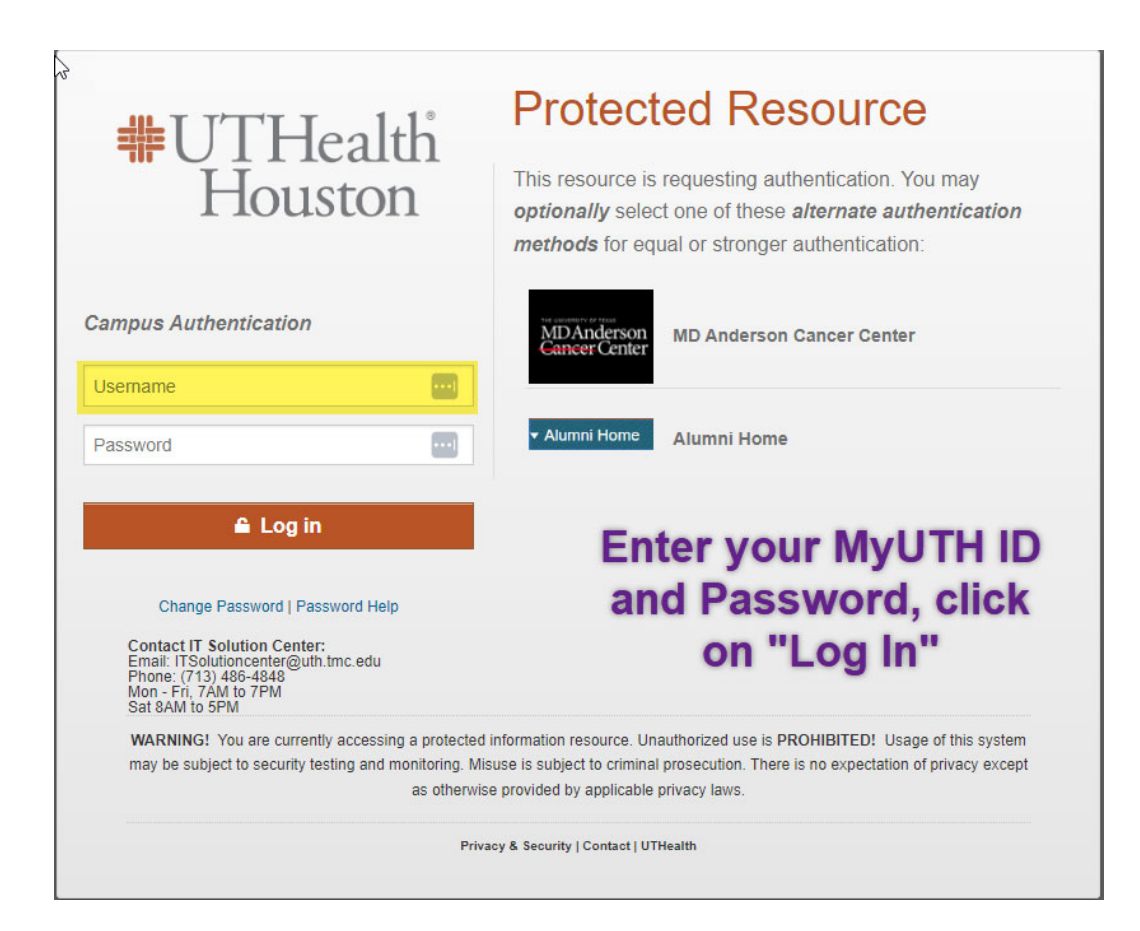

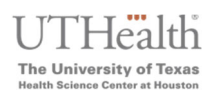

If you are an MDA student, then you will need to click to the right where it says "MD Anderson Cancer Center" to go to the MDA/UTH student portal:

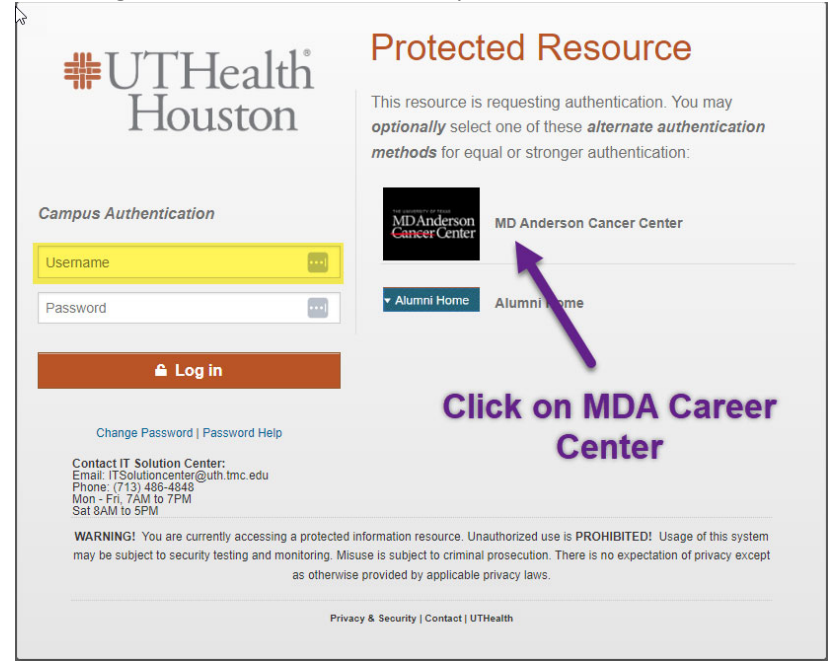

 Here you will need to enter your MDA credentials (do <u>not</u> enter your UTH credentials) and login, which will then allow you to make a payment via the MDA student portal.

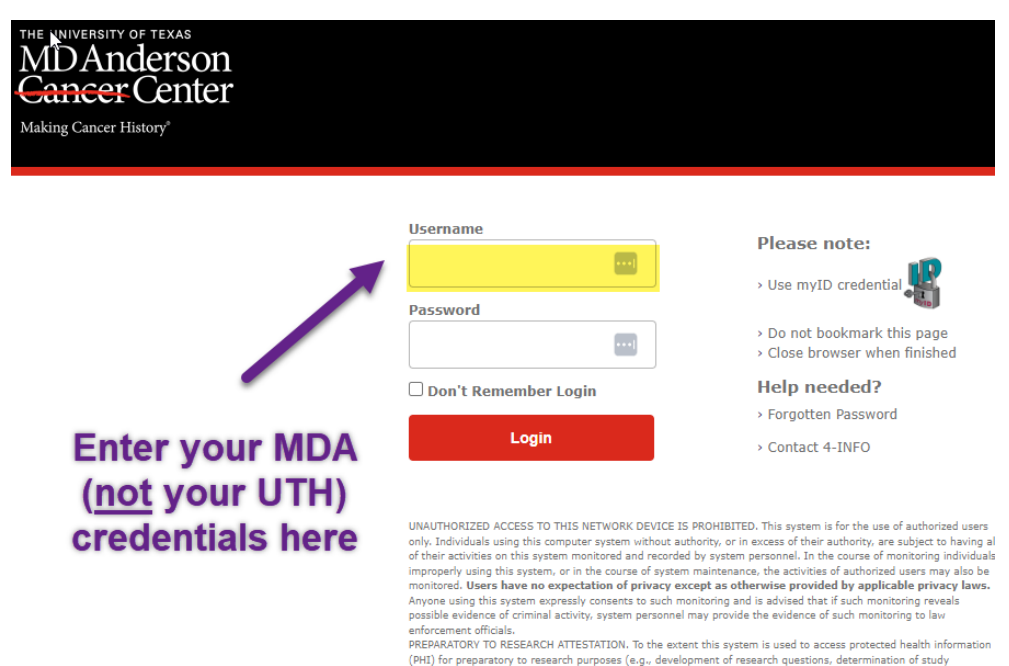

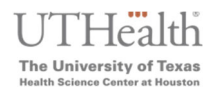

| •                      | <b>▼</b> 5                                       | Student Home                 |                                    |
|------------------------|--------------------------------------------------|------------------------------|------------------------------------|
| 5 ()<br>2              |                                                  |                              |                                    |
| Tasks                  | Financial Account                                | Financial Aid                | Profile                            |
| A Holds                | 3                                                |                              | 2                                  |
| To Do List Items       | 2                                                |                              | Dayanna Balderas                   |
| Communications         | Amount Due: \$2817                               |                              | ID: 2094371<br>Residency: Resident |
|                        |                                                  |                              |                                    |
| Manage Classes & Regis | stration                                         | Academic Records             | Transcripts                        |
| There are              | no classes scheduled for today.                  | Clickon Fina<br>Account Amou | incial I                           |
| You ha                 | ave 1 class enrolled, 1 dropped.                 |                              |                                    |
| My Advisor             |                                                  | Academic Progress            |                                    |
| camp                   | Nitha Mathew Joseph<br>pus.solutions@uth.tmc.edu | Incomp                       | lete 100%                          |
|                        |                                                  | 0%                           | Complete                           |

1. Upon login, click on the 'Financial Account' tile to proceed to financial pages

#### 2. Click on 'Make a Payment' to take you to the payment page

| Student Home                                                                                                    |                                                              |                                                    |                                                                 | Spe                                        | cify Payment         |
|----------------------------------------------------------------------------------------------------|--------------------------------------------------------------|----------------------------------------------------|-----------------------------------------------------------------|--------------------------------------------|----------------------|
| Account Balance                                                                                                  | Dayanna Balder                                               | ras                                                |                                                                 |                                            | Ľ                    |
| Currency used is US Dollar                                                                                       | Account Inquiry                                              | Electronic Payments                                | s/Purchases Account Services                                    |                                            |                      |
| Make a Payment                                                                                                   | Make a Payment                                               | <u>P</u> urchase Items                             |                                                                 |                                            |                      |
| Charges Due                                                                                                    | Specify Payr                                                 | ment Amount                                        | Click on 'Ma                                                    | ake a Pavr                                 | ment <sup>y</sup>    |
| Payment History                                                                                                  | through the Cashier                                          | ges mat you are allow<br>rs office or mailed in se | eparately. to reach                                             | this scree                                 | n                    |
|                                                                                                    |                                                              |                                                    |                                                                 |                                            |                      |
| View 1098-T                                                                                                    |                                                              |                                                    |                                                                 |                                            |                      |
| View 1098-T                                                                                                    | What I Owe                                                   |                                                    |                                                                 |                                            |                      |
| View 1098-T<br>Enroll in Payment Plan                                                                            | What I Owe<br>Description                                    | Term<br>2023 Summer                                | Outstanding Charges                                             | Charges Due Now                            | Payment Amount       |
| View 1098-T<br>Enroll in Payment Plan<br>Purchase Miscellaneous Items                                            | What I Owe<br>Description<br>UT Health                       | Term<br>2023 Summer                                | Outstanding Charges<br>2,817.0<br>Pay Charges Due Now O         | Charges Due Now<br>2290                    | Payment Amount<br>12 |
| View 1098-T         Enroll in Payment Plan         Purchase Miscellaneous Items         View Student Permissions | What I Owe<br>Description<br>UT Health<br>Currency used is U | Term<br>2023 Summer<br>S Dollar.                   | Outstanding Charges<br>2,817.0<br>Pay Charges Due Now O<br>Cand | Charges Due Now<br>2290<br>nhy<br>cel Next | Payment Amount       |

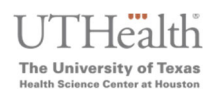

#### 3. On the payment page, the following should reflect:

- a. The amount due on the account immediately, including any non-installable fees, past due fees, etc., this amount depends on the most recent due date in the installment plan
- **b.** The payment amount field should be blank for students, until an amount is entered manually or the "Pay Charges Due Now Only" button is selected and populated
- c. The "Pay Charges Due Now Only button will":
  - Calculate any amount due immediately (1<sup>st</sup> installment with fees) AND—if in between installment due dates—it will include installment amount #2 or installment amount #3 into the payment amount.
  - Example: 5/12/23 is the first installment due date, but student is in late registration. The amount will reflect the first + second installment + any noninstallable fees + late registration fees, as 'charges due now'. If this is before the second installment due date, the student can manually enter what they would prefer to pay based on their 'Detailed Charges' below, and then pay the remaining balance prior to that second installment due date.
- **d.** The detailed "My Charges" section, which will reflect all installment amounts, their due dates, any fees, and additional balances on the account.

|                                                                                                    |                    |                                                                                            |                                                                                                    |                                                                                            | Specify Payn                                                                                                    | nent Amount |
|----------------------------------------------------------------------------------------------------|--------------------|--------------------------------------------------------------------------------------------|----------------------------------------------------------------------------------------------------|--------------------------------------------------------------------------------------------|----------------------------------------------------------------------------------------------------|-------------|
| Account Balance                                                                                                    | Dayanna Balde      | ras                                                                                        |                                                                                                    |                                                                                            |                                                                                                    |             |
| Currency used is US Dollar                                                                                                    | Account Inquiry    | Electronic Paymer                                                                          | nts/Purchases Acc                                                                                                  | count Services                                                                             |                                                                                                    |             |
|                                                                                                    | Make a Payment     | Purchase Items                                                                             | 214                                                                                                    |                                                                                            |                                                                                                    |             |
| Make a Payment                                                                                                    | Make a Paymer      | nt                                                                                         |                                                                                                    |                                                                                            |                                                                                                    |             |
| Charges Due                                                                                                    | Specify Pay        | ment Amount                                                                                | wed to new online. You                                                                                             | If other charges can be set                                                                | 1                                                                                                    |             |
| Payment History                                                                                                    | through the Cashie | rs office or mailed in                                                                     | separately.                                                                                                    | a, onior onerges carl be pa                                                                |                                                                                                    |             |
| View 1098-T                                                                                                    |                    |                                                                                            |                                                                                                    |                                                                                            |                                                                                                    |             |
| Enclusion and                                                                                                    | What I Owe         |                                                                                            |                                                                                                    |                                                                                            |                                                                                                    |             |
| Enroll in Payment Plan                                                                                                    | Description        | Term                                                                                       | Outstanding Charg                                                                                                  | tes Charges                                                                                | Due Now Payment Amo                                                                                                    | ount        |
|                                                                                                    | UT Health          | 2023 Summe                                                                                 | ۹۲                                                                                                    | 2,817.00                                                                                   | 2290.12                                                                                                    | D.          |
| Purchase Miscellaneous Items                                                                                                    |                    | (                                                                                          | Pay Charg                                                                                                    | tes Due Now Only                                                                           | -                                                                                                    |             |
| view Student Permissions                                                                                                    |                    |                                                                                            |                                                                                                    | Cancel                                                                                     | Next                                                                                                    |             |
| Enroll in Direct Depocit                                                                                                    |                    |                                                                                            |                                                                                                    |                                                                                            |                                                                                                    |             |
| Enroll in Direct Deposit                                                                                                    | My Charges         |                                                                                            |                                                                                                    |                                                                                            |                                                                                                    |             |
| Enroll in Direct Deposit                                                                                                    | My Charges         |                                                                                            | Can                                                                                                    | cel Next                                                                                   |                                                                                                    |             |
| Enroll in Direct Deposit                                                                                                    | My Charges         | Due Date                                                                                   | Can                                                                                                    | Cel Next                                                                                   | Charges Due Now                                                                                                    |             |
| Enroll in Direct Deposit<br>My Char<br>UT Health<br>Item Descript<br>Late Registra                                                                                                    | My Charges         | Due Date<br>05/17/2023                                                                     | Can<br>Item Term<br>2023 Summer                                                                                    | Cel Next Outstanding Charger 2                                                             | Charges Due Now<br>5.00 25.00                                                                                          |             |
| Enroll in Direct Deposit<br>My Char<br>UT Health<br>Item Descripti<br>Late Registra<br>Student Refu                                                                                      | My Charges         | Due Date<br>05/17/2023<br>multiple                                                         | Item Term<br>2023 Summer<br>2023 Summer                                                                            | Outstanding Charget<br>2<br>66                                                             | Charges Due Now<br>5.00 25.00<br>4.48 664.48                                                                           |             |
| Enroll in Direct Deposit<br>Wy Char<br>UT Health<br>Item Descripti<br>Late Registra<br>Student Refu<br>Installment P                                                                     | My Charges         | Due Date<br>05/17/2023<br>multiple.<br>05/12/2023                                          | Item Term<br>2023 Summer<br>2023 Summer<br>2023 Summer                                                             | Outstanding Charget<br>66<br>52                                                            | Charges Due Now<br>5.00 25.00<br>4.48 664.48<br>6.88 526.88                                                            |             |
| Enroll in Direct Deposit<br>Wy Char<br>UT Health<br>Item Descripti<br>Late Registra<br>Student Refu<br>Installment P<br>Installment P                                                    | My Charges         | Due Date<br>05/17/2023<br>multiple.<br>05/12/2023<br>05/12/2023                            | Rem Term<br>2023 Summer<br>2023 Summer<br>2023 Summer<br>2023 Summer                                               | Outstanding Charges<br>66<br>52<br>52                                                      | Charges Due Now<br>5.00 25.00<br>4.48 664.48<br>6.88 526.88<br>6.88 526.88                                             |             |
| Enroll in Direct Deposit<br>Wy Char<br>UT Health<br>Item Descripti<br>Late Registra<br>Student Refu<br>Installment P<br>Installment P                                                    | My Charges         | Due Date<br>05/17/2023<br>multiple<br>05/12/2023<br>05/12/2023<br>06/20/2023               | Rem Term<br>2023 Summer<br>2023 Summer<br>2023 Summer<br>2023 Summer<br>2023 Summer                                | Outstanding Charges<br>2<br>66<br>52<br>52<br>52                                           | Charges Due Now<br>5.00 25.00<br>4.48 664.48<br>6.88 526.88<br>6.88 526.88<br>6.88 526.88                              |             |
| Enroll in Direct Deposit<br>Wy Char<br>UT Health<br>Item Descripti<br>Late Registra<br>Student Refu<br>Installment P<br>Installment P<br>Installment P                                   | My Charges         | Due Date<br>05/17/2023<br>multiple<br>05/12/2023<br>05/12/2023<br>06/20/2023<br>07/26/2023 | Item Term<br>2023 Summer<br>2023 Summer<br>2023 Summer<br>2023 Summer<br>2023 Summer<br>2023 Summer                | Outstanding Charges<br>2<br>66<br>52<br>52<br>52<br>52                                     | Charges Due Now<br>5.00 25.00<br>4.48 664.48<br>6.88 526.88<br>6.88 526.88<br>6.88 526.88<br>6.88                      |             |
| Enroll in Direct Deposit<br>My Char<br>UT Health<br>Item Descripti<br>Late Registra<br>Student Refu<br>Instaliment P<br>Instaliment P<br>Instaliment P<br>Instaliment P<br>Instaliment P | My Charges         | Due Date<br>05/17/2023<br>multiple<br>05/12/2023<br>06/20/2023<br>07/26/2023<br>05/12/2023 | Item Term<br>2023 Summer<br>2023 Summer<br>2023 Summer<br>2023 Summer<br>2023 Summer<br>2023 Summer<br>2023 Summer | Outstanding Charges<br>Outstanding Charges<br>66<br>52<br>52<br>52<br>52<br>52<br>52<br>52 | Charges Due Now<br>5.00 25.00<br>4.48 664.48<br>6.88 526.88<br>6.88 526.88<br>6.88 526.88<br>6.88 526.88<br>0.89 20.00 |             |

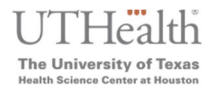

### 4. Click the "Next" button to proceed to payment method

|                              |                          |                       |                  | 741                 |                     |                 |
|------------------------------|--------------------------|-----------------------|------------------|---------------------|---------------------|-----------------|
| Account Balance              | Dayanna Baldera          | as                    |                  |                     |                     |                 |
| Currency used is US Dollar   | Account Inquiry E        | Electronic Payment    | s/Purchases      | Account Services    |                     |                 |
|                              | Make a Payment           | Purchase Items        |                  |                     |                     |                 |
| Make a Payment               | Make a Payment           |                       |                  |                     |                     |                 |
|                              | Specify Paym             | ent Amount            |                  |                     |                     |                 |
| L Charges Due                | Opecity Payin            | ient Amount           |                  |                     |                     |                 |
|                              | This is a list of charge | es that you are allow | ed to pay online | . Your other charge | s can be paid       |                 |
| Rayment History              | through the Cashiers     | office or mailed in s | eparately.       |                     |                     |                 |
| View 1098-T                  |                          |                       |                  |                     |                     |                 |
|                              | What I Owe               |                       |                  |                     |                     |                 |
| Enroll in Payment Plan       | Description              | Term                  | Outstanding C    | harges              | Charges Due Now     | Payment Amount  |
|                              | UT Health                | 2023 Summer           |                  | 2,817.0             | 00 2290             | 0.12 2,290.12   |
| Purchase Miscellaneous Items |                          |                       | Pay 0            | Charges Due Now O   | nly                 |                 |
| View Student Permissions     | Currency used is US      | Dollar.               |                  | Can                 | Next                |                 |
| Enroli în Direct Deposit     | My Charges               |                       |                  |                     |                     |                 |
| Account Statements           | UT Health                |                       |                  |                     |                     |                 |
| Account Statements           | Item Description         |                       | Due Date         | Item Term           | Outstanding Charges | Charges Due Now |
|                              | Late Registration Fee    | 9                     | 05/17/2023       | 2023 Summer         | 25.0                | 0 25.00         |
|                              | Student Refund           |                       | multiple         | 2023 Summer         | 664.4               | 8 664.48        |
|                              | Installment Plan         |                       | 05/12/2023       | 2023 Summer         | 526.8               | 8 526.88        |
|                              | Installment Plan         |                       | 05/12/2023       | 2023 Summer         | 526.8               | 8 526.88        |
|                              | Installment Plan         |                       | 06/20/2023       | 2023 Summer         | 526.8               | 8 526.88        |
|                              | Installment Plan         |                       | 07/26/2023       | 2023 Summer         | 526.8               | 8               |
|                              | Installment Plan Fee     |                       | 05/12/2023       | 2023 Summer         | 20.0                | 0 20.00         |
|                              | Total for 2023 Summ      | ner                   | Due Date         |                     | 2,817.0             | 0 2290.12       |
|                              |                          |                       |                  |                     |                     |                 |
|                              |                          |                       | Pay              | Charges Due Now     | Only                |                 |

### Select method of payment, and click "Next"

| Account Balance              | Dayanna Balderas                                                                                                    |
|------------------------------|----------------------------------------------------------------------------------------------------|
| Currency used is US Dollar   | Account Inquiry Electronic Payments/Purchases Account Services                                                                                                    |
|                              | Make a Payment   Purchase Items                                                                                                    |
| Make a Payment               | Make a Payment                                                                                                    |
| Charges Due                  | Select Payment Method                                                                                                    |
| 🖶 Payment History            | submit multiple transactions.                                                                                                    |
| View 1098-T                  | card transaction. This fee was approved to help defray the cost of the credit card processing fees charged by our provider. However, the E-check payment method can be used with no |
| Enroll in Payment Plan       | 2.5% service fee.                                                                                                    |
| Purchase Miscellaneous Items | Pay By Select Payment Method  Credit Card Electronic Check Previous Next                                                                                                    |
| View Student Permissions     | Select Payment Method                                                                                                    |
| Enroll in Direct Deposit     |                                                                                                    |
| Account Statements           |                                                                                                    |

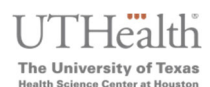

5. Select "Continue to Make Payment" and this will redirect you to our external vendor to complete credit card/check processing.

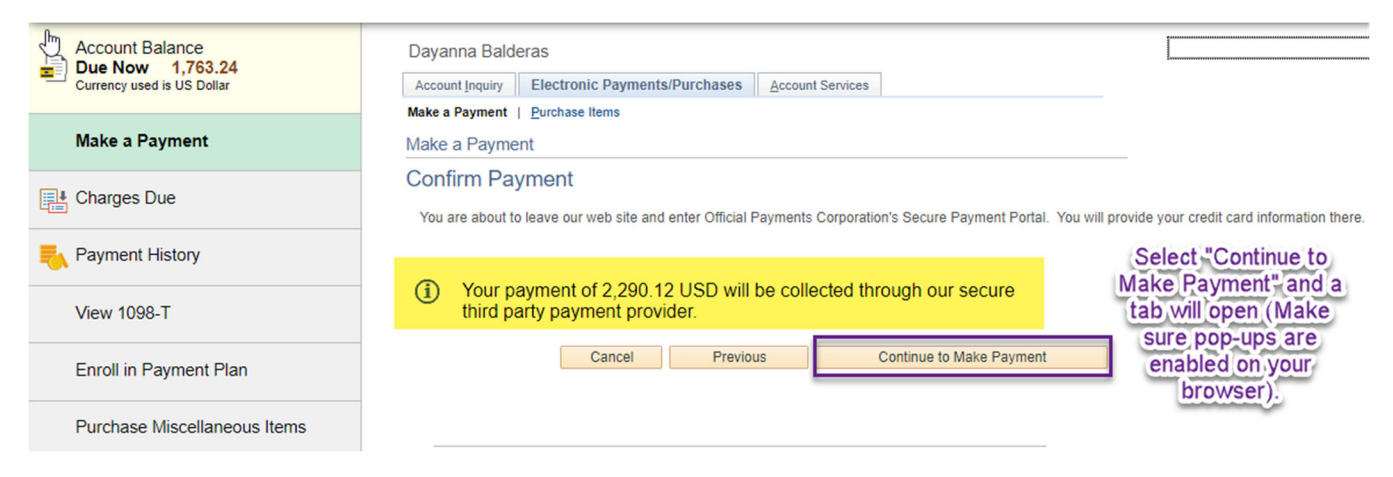

6. On the MyUTH Online Payment Center/ACI screen (our vendor, check your pop-ups if not visible), enter your payment information, select "Continue,"

|                                                                                                    | my UTH   Online Payment Center                                                                                                    |
|----------------------------------------------------------------------------------------------------|----------------------------------------------------------------------------------------------------|
| You will now be entering your<br>payment information in a new<br>ACI/Official Payments tab. On this | The University of Texas Health Science Center At Houston<br>Tution TEST<br>Payment Description: SSFSELFSERVICE<br>PAYMENT INFORMATION - INVERTING AND - REVIEW & SUBMET - COMPLETE                                                                                                    |
| age, you will enter your credit card<br>or electronic check information.                            | Payment Amount<br>3]                                                                                                    |
|                                                                                                    | Payment Method New Card Card Number Expiration Date Security Code <u>What is than?</u>                                                                                                    |
|                                                                                                    |                                                                                                    |
|                                                                                                    | Cascel Continue Continue Conti |

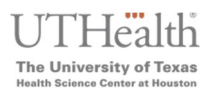

### Accept Terms:

|                                                                              |                                                                                                    |                                                                                                    | yment Center                                                                                                    |                                                                                              |
|------------------------------------------------------------------------------|----------------------------------------------------------------------------------------------------|----------------------------------------------------------------------------------------------------|----------------------------------------------------------------------------------------------------|----------------------------------------------------------------------------------------------|
| You are still within the<br>2/Official Payments tab<br>nd must accept terms. | The University of Texas Heal<br>Tution TEST<br>Payment Description SSFSEL<br>PAYMENT INFORMATION PRO                                                                                                    | th Science Center At Ho<br>FSERVICE<br>ER INFORMATION = REVI                                                                                                    | USION                                                                                                    |                                                                                              |
|                                                                              | Review & Accept Terms                                                                                                    |                                                                                                    |                                                                                                    |                                                                                              |
|                                                                              | Payment Method                                                                                                    | Amount                                                                                                    | Service Fee                                                                                                    | Total                                                                                        |
|                                                                              | VISA Ending in                                                                                                    |                                                                                                    |                                                                                                    |                                                                                              |
|                                                                              | ACI Payments, Inc. Terms and Condition                                                                                                    | ans.                                                                                                    |                                                                                                    |                                                                                              |
|                                                                              | THIS PRYMENT SERVICE IS SUBJECT                                                                                                    | TO THE FOLLOWING TERMS AN                                                                                                    | D CONDITIONS                                                                                                    | 1                                                                                            |
|                                                                              | Do not use or access this Website or Ser                                                                                                    | vice if You do not agree to be bour                                                                                                    | nd by these Terms and Conditions                                                                                                    |                                                                                              |
|                                                                              | These Terms and Conditions ("Terms and<br>("Visbusto") on or after May 9, 2019, and<br>Channels. This payment processing servi                                                                                                    | Conditions") are in effect for all tr<br>apply to and govern Your access to<br>ce to efferted to You on behalf of yo                                                                                                    | ansactions processed though this payme<br>o and use of this Website, the Service an<br>sur Eiller ("Service").                                                                                                    | nts website<br>d all Alternative                                                             |
|                                                                              | It is important to carefully review all Term<br>Conditions may be amended at any firm,<br>and this Weekle after such modification<br>motified. These Terms and Conditions at<br>Payment Charmons' including those Pays<br>beness representatives, telephone, inter- | and Conditions below, including<br>All amonded terms shall be effect<br>is are posted. You are agreeing to<br>se apply to Service tensactions, e<br>write initiated, or completed throug<br>et, or any other means or mechan | the provision concerning REFUNCIS. The<br>ive immediately after they are pocked to<br>access and comply with the Terms and C<br>Payments, made by or through any "30<br>pt. Integrand Visce Response (IVR) sys<br>same of Payment accessions. These Ter- | see Terms and<br>the Westelle, By<br>conditions as<br>ternative<br>herva, customer<br>ms and |
|                                                                              |                                                                                                    |                                                                                                    |                                                                                                    | 😄 Protec Friendy                                                                             |
|                                                                              | Beck (Cencel                                                                                                    |                                                                                                    | Fience table you will not be<br>charged until you Submit at<br>end.                                                                                                    | sept Terms                                                                                   |
|                                                                              |                                                                                                    |                                                                                                    |                                                                                                    |                                                                                              |

7. Enter your address and other account information:

| You are still within the ACI/Official Payments tab and nust verify name, address, phone number, and email are valid.       Two Texas Health Science Center At Houston         Tuton TEST       Payment Obscription: SSFSELFSERVICE         Payment Obscription: SSFSELFSERVICE       Payment Obscription: SSFSELFSERVICE         Payment Obscription: SSFSELFSERVICE       Payment Obscription: SSFSELFSERVICE         Payment Obscription: SSFSELFSERVICE       Payment Obscription: SSFSELFSERVICE         Payment Obscription: SSFSELFSERVICE       Payment Obscription: SSFSELFSERVICE         Payment Obscription: SSFSELFSERVICE       Payment Obscription: SSFSELFSERVICE         Payment Obscription: SSFSELFSERVICE       Payment Obscription: SSFSELFSERVICE         Payment Obscription: SSFSELFSERVICE       Payment Obscription: SSFSELFSERVICE         Payment Obscription: SSFSELFSERVICE       Payment Obscription: SSFSELFSERVICE         Payment Obscription: SSFSELFSERVICE       Payment Obscription: SSFSELFSERVICE         Payment Obscription: SSFSELFSERVICE       Payment Obscription: SSFSELFSERVICE         State: State: Sta                                                                                                    |                                                                                               | myUTH   Online Payment Center                                                                                                    |
|----------------------------------------------------------------------------------------------------|-----------------------------------------------------------------------------------------------|----------------------------------------------------------------------------------------------------|
| PAYMENT INFORMATION > REVIEW & SUBART > COMPLETE<br>Please enter your account information<br>Name<br>Please enter your account information<br>Name<br>Please enter your account information<br>Please enter your account information<br>Please enter you | You are still within the<br>ACI/Official Payments tab and<br>nust verify name, address, phone | The University of Texas Health Science Center At Houston<br>Tuition TEST<br>Payment Description: SSFSELFSERVICE                                                                                                    |
| Please enter your account information          Name       Feet       Please       Feet         Country       Diversion       Feet       Feet         Country       Diversion       Feet       Feet         Country       Diversion       Feet       Feet         Country       Diversion       Feet       Feet         Country       Diversion       Feet       Feet         Country       Diversion       TX       [7050]         Diversion       Diversion       TX       [7050]         Diversion       Diversion       TX       [7050]         Diversion       Diversion       TX       [7050]         Note: Freese provide are coles and extension in case we need to context you regarding your payment.       Emery your anall         BURSARGUTH TINC EDU       BURSARGUTH TINC EDU[]       BURSARGUTH TINC EDU[]                                                                                                    | number, and email are valid.                                                                  | PAYMENT INFORMATION > PAYER INFORMATION > REVIEW & SUBMIT > COMPLETE                                                                                                    |
| Name       First       A       Person       Fuths         Contract       Uhited States       In       Fuths       In         Contract       In       In       In       In         Contract       In       In       In       In         Contract       In       In       In       In         Contract       In       In       In       In         Contract       In       In       In       In       In         Contract       In       In       <                                                                                                    |                                                                                               | Please enter your account information                                                                                                    |
| First     A     Person     puttle       Cenatry     United States     ~       Street Address     ~       f23 Sesame Street       Street Address 2       Apartment or Suite Number       Maxton     TX       Planaton       Displace phone       @ USCanads       Displace phone       @ USCanads       Data phone       @ USCanads       Data phone       @ USCanads       Data phone       @ USCanads       Data phone       @ USCanads       Data phone       @ USCanads       Data phone       @ USCanads       BurssArgurth that Ebul       BurssArgurth that Ebul       BurssArgurth that Ebul                                                                                                    |                                                                                               | Name                                                                                                    |
| Centry<br>United States v<br>Address 125 Secure Street<br>Street Address 2<br>Apartment or Suite Number<br>Maaston TX 77030<br>Deptine phone<br>USCanate international<br>(T3 ) point poss<br>Note Press provide area code and extension in case we need to contact you reparent.<br>Ever your and<br>BursSARgUTH TMC EDU BURSARgUTH TMC EDU                                                                                                    |                                                                                               | Test A Person Suffix                                                                                                    |
| United States        Address        123 Sesame Steel        Stream Steel        Stream Steel        Austream of Suite Number        Houston     TX     77050       Cryttere phone        USCenade        (1) T3     100       Note. Please puolde area code and extension in case we need to contact you regarding your payment.       Energy your enaile       BURSAR(gUTH TWC EDU     BURSAR(gUTH TWC EDU)                                                                                                    |                                                                                               | Çountry                                                                                                    |
| Address 123 Sesame Street Street Address 2 Apartment or Suite Number Address Apartment or Suite Number Address 2 Apartment Street Address 2 Apartment Street Address 2 Apartment Street Address 2 Apartment Street Address 2 Apartment Street Address 2 Apartment Street Address 2 Apartment Street Address 2 Apartment Street Address 2 BurlsArdguth Thac EDU BurlsArdguth Thac EDU                                                                                                    |                                                                                               | United States 🛩                                                                                                    |
| 123 Sesame Street       Breat Address 2       Apartment or Subs Number       Houston       Define phose       © USCenads ○ International       () 13 ○ 00 ○ 000       Note: Please provide area code and extension in case we need to contact you reparting your payment.       Elimits your enail       BURSARQUITH TINC EDU       BURSARQUITH TINC EDU                                                                                                    |                                                                                               | Address                                                                                                    |
| Breet Address 2 Apartment or Suite Number Houston Drytime phone Orytime phone Orytime phone Orytime phone Orytime phone Orytime phone Orytime phone Orytime phone are detension an case we need to contact you repending your payment. Elimiting your enail BURSARGUTH TMC EDU BURSARGUTH TMC EDU BURSARGUTH TMC EDU                                                                                                    |                                                                                               | 123 Sesame Street                                                                                                    |
| Apartment or Sulls Number       Houston       Continue prices       © US Causta       (1)3       1) Boo       Note: Please pricels area code and extension in care we need to contact you reparting your payment.       Enter your enail       BurkSARBUTH TMC EDU       BURSARBUTH TMC EDU                                                                                                    |                                                                                               | Street Address 3                                                                                                    |
| Apartment or Sulls Number  Houston  Constinue phone  USC-constant C International  (TX )  D30  Note: Prese provide area code and extension in case we need to contact you reparding your payment.  Cinter your result  BURSARQUITH TMC EDU  BURSARQUITH TMC EDU  BURS                                                                                                    |                                                                                               | Deserved and a second second sec                                                                                                    |
| Houston TX T7050 Confidme phone USC-math Chatemational CT 13 1000 Note: Please provide area code and extension in case we need to contact you regarding your payment. Ciner your enail BURSARQUITH TMC EDU BURSARQUITH TMC EDU                                                                                                    |                                                                                               | Apartment or Sulle Number                                                                                                    |
| Constant Processor<br>Br US Canada O International<br>(P13 P50 P505<br>Note: Presse provide area code and extension in case we need to contact you regarding your payment.<br>Cinery your enail<br>BURSARQUTH TMC EDU BURSARQUTH TMC EDU                                                                                                    |                                                                                               | historia IV vi Prova                                                                                                    |
| Cirgitine proces  © Usic Canada  (1) (1) (1) (1) (1) (1) (1) (1) (1) (1)                                                                                                    |                                                                                               | Potentian In The Property of Property of P |
| (1713) 1600<br>Note: Peane provide area code and extension in case we need to contact you reparding your payment.<br>Elimer your email<br>BURSAARGUTH TMC EDU (BURSAARGUTH TMC EDU)                                                                                                    |                                                                                               | Baytime phone                                                                                                    |
| Note: Presse provide area code and extension in case we heed to contact you reparding your payment.<br>Enter your entell<br>BURSARQUTH TMC EDU   BURSARQUTH TMC EDU                                                                                                    |                                                                                               | 1713 1800 - 3088                                                                                                    |
| Cinter your result<br>BURSARQUTH TWC EDU BURSARQUTH TWC EDU                                                                                                    |                                                                                               | Note: Please provide area code and extension in case we need to contact you regarding your payment.                                                                                                    |
| BURSARGUTH TWC EDU BURSARGUTH TWC EDU                                                                                                    |                                                                                               | Enter your small                                                                                                    |
|                                                                                                    |                                                                                               | BURSARGUTH TWC EDU BURSARGUTH TWC EDU                                                                                                    |
|                                                                                                    |                                                                                               | BURSARQUTH TWC EDU BURSARQUTH TWC EDU                                                                                                    |
| Elizabeth white while while while while here                                                                                                    |                                                                                               | Plana who was will not be                                                                                                    |
| Tests in Constant Constant Constant Constant                                                                                                    |                                                                                               | Press and and and and and and an                                                                                                    |

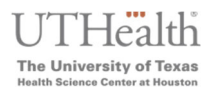

#### Click 'Continue' after verifying your account information:

|                                                                                                    | myUII                                                                                            | I Online 1                                                                                                    | Payment Center                                |                                                      |
|----------------------------------------------------------------------------------------------------|--------------------------------------------------------------------------------------------------|----------------------------------------------------------------------------------------------------|-----------------------------------------------|------------------------------------------------------|
| You are still within the<br>ACI/Official Payments tab<br>nd must click Continue on<br>this page in order to click<br>Submit on the next page. | The University of Texas H<br>Tutton TEST<br>Payment Description: SSF2<br>Payment DePortMattion > | ISSUES SELECTION - REPORT OF SELECTION - REPORT OF | Houston<br>EVIEW & SUBMIT > COMPLETE          |                                                      |
|                                                                                                    | REVIEW & SUBMIT                                                                                  |                                                                                                    |                                               |                                                      |
|                                                                                                    | Please click Continue below to co<br>will not be processed until you cliv                        | ntinue the payment process. You<br>is Submit at the end.                                                                                                    | will not be charged and your payment          |                                                      |
|                                                                                                    | Payment Method                                                                                   | Amount                                                                                                    | Service Fee                                   | Total                                                |
|                                                                                                    | VISA Ending in                                                                                   |                                                                                                    |                                               |                                                      |
|                                                                                                    | Account Information                                                                              | Name                                                                                                    | Test A Person                                 |                                                      |
|                                                                                                    |                                                                                                  | Street Address                                                                                                    | 123 Easy Street                               |                                                      |
|                                                                                                    |                                                                                                  | City                                                                                                    | Houston                                       |                                                      |
|                                                                                                    |                                                                                                  | State                                                                                                    | TX                                            | _                                                    |
|                                                                                                    |                                                                                                  | Zip code                                                                                                    | 77930                                         | _                                                    |
|                                                                                                    |                                                                                                  | Country                                                                                                    | United States                                 |                                                      |
|                                                                                                    |                                                                                                  | Email                                                                                                    | (713) 500 - 3000<br>Quth tinc edu             | <b>_</b>                                             |
|                                                                                                    | Back (Catcol)<br>It is only necessary to click the "Continu                                      | e' button once. Clicking the 'Cont                                                                                                    | Passe new you will not be a<br>Subset of even | herged with pro-<br>ting of multiple payments. You w |
|                                                                                                    | returned to your System where you nee                                                            | to to stateme and partitions to your a                                                                                                    |                                               |                                                      |

8. Remain on page while payment is being processed (IMPORTANT! Do not close any windows)

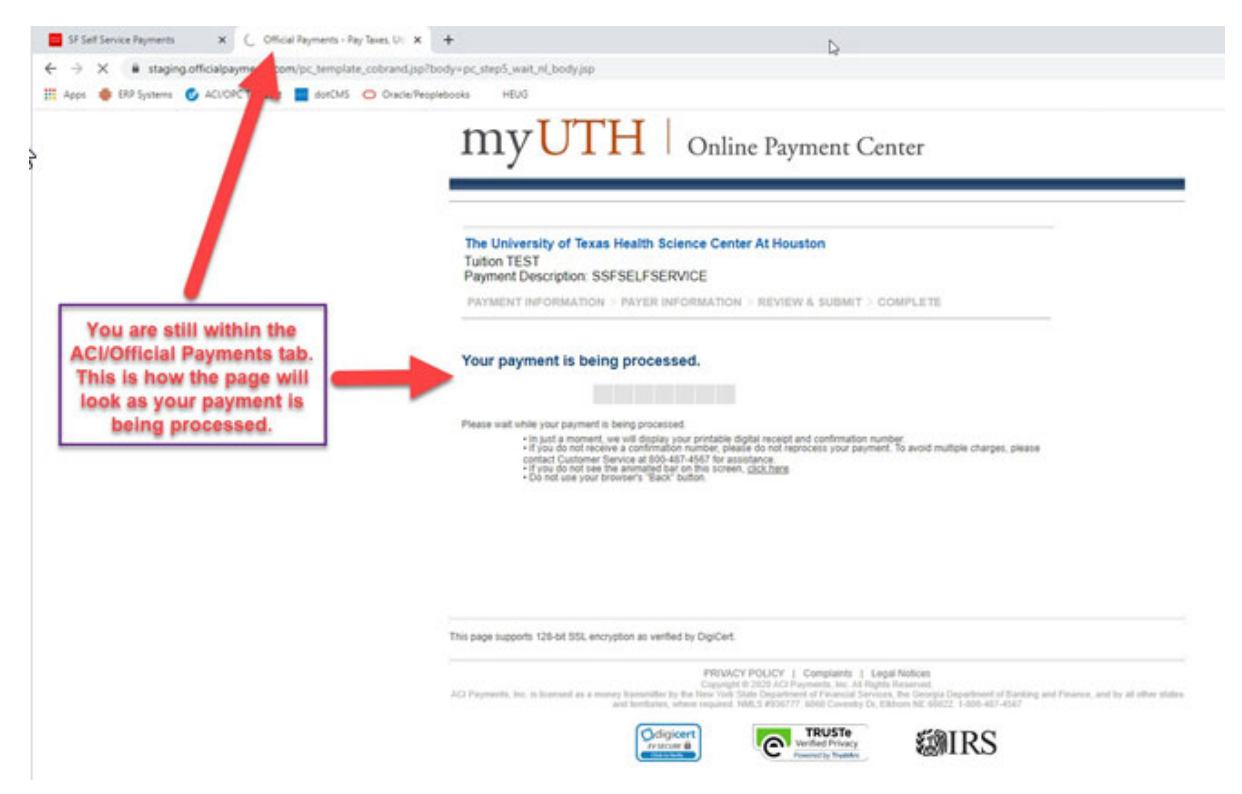

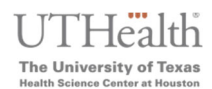

9. The system will once again ask you to confirm/submit your payment, click "Submit":

|                    |                             |               |             |          |           |          | Y         | ou m    | ust r    | now cli   | ck Sul    | omit     |
|--------------------|-----------------------------|---------------|-------------|----------|-----------|----------|-----------|---------|----------|-----------|-----------|----------|
|                    | Card Nu                     | nber          |             |          |           |          |           | Car     | cel      | Submit    |           |          |
| Currency used i    | Payment Am<br>is US Dollar. | ount          |             |          |           |          |           |         |          | T         |           |          |
| Payment Sum        | imary                       |               |             |          |           |          |           |         |          |           |           |          |
| f the following in | nformation is accurate, s   | elect the Sub | mit button. |          |           |          |           |         |          |           |           |          |
| ubmit Pay          | ment                        |               |             |          |           |          |           |         |          |           |           |          |
| ake a Payme        | ent                         |               |             |          |           |          |           |         |          |           |           |          |
| ake a Payment      | Eurchase Items              | Purchases     | Account Sei | vices    |           |          |           |         |          |           |           |          |
|                    | Electronic Decement         | Durch         |             |          |           |          |           |         | go to    |           |           | ~        |
| Apps 🃫 E           | RP Systems 😈 ACI/C          | PC TranSact   | dotCMS      | 0 Or     | acle/Peop | olebooks | HEUG      |         |          |           |           |          |
| → C                | mytest.uth.tmc.e            | du/psc/my     | uth/MYUTH/  | CS_20/c/ | SA_LEA    | RNER_SER | VICES.SSF | _SS_HPA | Y.?Page= | SSF_SS_PM | r_SUBMIT& | Action=I |
|                    |                             |               |             |          |           |          |           |         |          |           |           |          |

10. If the payment went through successfully, you will now see a "Payment Result" confirmation screen

| Account Inquiry                | Electronic Payments/Purchases                                                        | Account Services                    |                                                                   |
|--------------------------------|--------------------------------------------------------------------------------------|-------------------------------------|-------------------------------------------------------------------|
| Make a Payment<br>Make a Payme | Purchase Items                                                                       |                                     | You will receive a confirmation                                   |
| rayment ru                     | suit                                                                                 |                                     | within one hour of submitting                                     |
| Your payr                      | nent has been accepted. Save the folk                                                | owing information for your referen- | tab by clicking the 'X' above.                                    |
| Vour payr                      | nent has been accepted. Save the folk Details Reference Number                       | owing information for your referen  | Payment. You can now close this<br>tab by clicking the 'X' above. |
| Your payr                      | nent has been accepted. Save the folio<br>Details<br>Reference Number<br>Card Number | owing information for your referen  | Payment Amount<br>Transaction Date 09/08/2020                     |
| Vour payr                      | nent has been accepted. Save the folk<br>Details<br>Reference Number<br>Card Number  | owing information for your referen  | Payment. You can now close this<br>tab by clicking the 'X' above. |

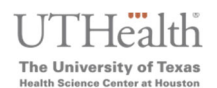

You may now close the ACI/External vendor payment site, which will leave you on the MyUTH Self-Service page. Proceed to navigate to any other page or logout.

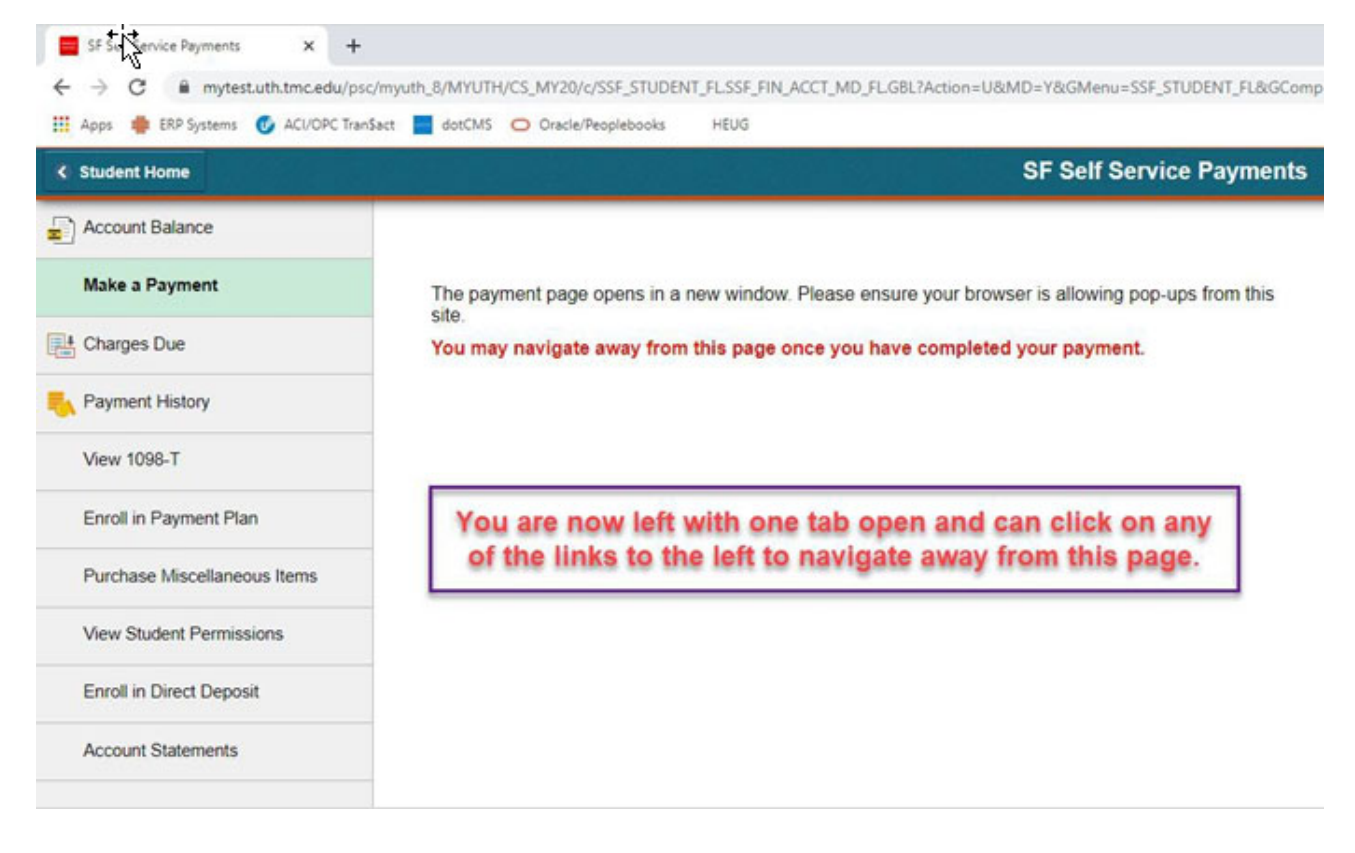